# Comment évaluer la qualité des études

Traduction de la page <u>How to assess quality</u>.

Mise à jour de la page originale : 13 septembre 2023

### Mise en page

Le PDF du document se trouve à gauche. Les PDFs doivent être téléchargés lors du 2<sup>e</sup> tri (Full Text Review).

À droite se trouvent les formulaires d'extraction de données et d'évaluation de la qualité. Utiliser les onglets pour aller de l'un à l'autre.

Il est possible de changer la largeur des fenêtres PDF et Extraction en déplaçant le curseur de séparation.

| Asadi-Pooya 2020                                                                                                    |                                                                                                    | Save Send for Consensus                                                                                            |
|----------------------------------------------------------------------------------------------------|----------------------------------------------------------------------------------------------------|----------------------------------------------------------------------------------------------------|
| ELSEVIER<br>Review Article<br>Central nervous sy<br>Ali A. Asadi-Pooya <sup>taba</sup> ,                                                              | Journal of the Neurological Sciences 413 (2020) 116832<br>Contents lists available at ScienceDirect<br>Journal of the Neurological Sciences<br>Journal homepage: www.elsevier.com/locate/jns<br>vstem manifestations of COVID-19: A systematic review<br>Leila Simanl <sup>e</sup>                                                                                                    | DATA EXTRACTION QUALITY ASSESSMENT General information Title Information that I want my extractors to know         |
| Epilepsy Research Center, Shiraz Univer<br><sup>1</sup> Jefferson Comprehensive Epilepsy Center<br><sup>4</sup> Skull Base Research Center, Loghman H | vity of Medical Sciences, Skines, Iron<br>7, Department of Neurology, Thomas Jofferson University, Philadelphia, USA<br>Isalam Houpatal, Shathid Beheshit University of Medical Sciences, Tobrun, Iron                                                                                                    | Lead author contact details                                                                                        |
| A RTICLEINFO<br>Koywala<br>Cosa<br>Cosaoriran<br>OoyUD-19<br>Neurological<br>Sciaure                                                                  | A B S T R A C T<br>Objective: In this payienatic review, we will discuss the evidence on the occurrence of central nervous system<br>(CNS) involvement and neurological manifestations in patients with COVID-19.<br>Morbids: MEDLNE (accessed from PubMed) and Sogna from December 01, 2019 to March 26, 2020 were<br>maintained on the relation of the article. In Mod feederonic database, the following acate strategy<br>wise implemented and these key words (in the title/abstract) were used: "COVID 19" OR "coronavirus" AND<br>"brain" OR "CNS" OR "is rearrologis".<br><i>Ren</i> ils: Through the search strategy, we could identify two articles about neurological involvements by COVID-<br>19. One of these publications was a narrative review and the other one was a viewoint. However, the authors<br>scanned the reference lists of the included studies and could identify multiple references. One study, specifically<br>junctuation of the tradies invitagiant and could identify multiple references. One study, specifically<br>investigated the neuropoical manifestations of COVID-19 and could decomment OK manifestations in 25% of the<br>patients. Mort of the studies investigated the nanofestations of COVID-19 in general.<br>Conductor: While sourcedocid manifestations of COVID-19 and course not Neuroscient and restruc-<br>tions of the publications of the studies and the nanofestations of COVID-19 and the present the tradies and the studies investigated the neurofestations of the studies and the nanofestations of the studies and the studies investigated the nanofestations of COVID-19 and the neuron of the studies and the studies investigated the neurofestations of the studies and the nanofestations of COVID-19 and the neuron of the studies investigated the nanofestations of COVID-19 and the neuron of the studies approximation of the studies and the studies and the studies approximation of the studies approximation of the studies approximation of the studies approximation of the studies approximation of the studies approximation of the studies approximation of the studies | Country in which the study conducted Information that I want my extractors to In United States UK Canada Australia |

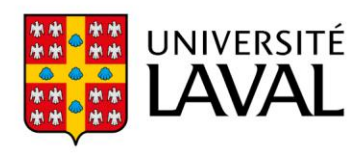

## Évaluation de la qualité

Pour accéder à cette fonctionnalité, sélectionner l'onglet *Quality Assessment*. S'il n'y a pas d'onglet *Quality Assessment*, c'est que le gabarit n'a pas encore été publié.

DATA EXTRACTION QUALITY ASSESSMENT

#### **Random sequence generation**

Describe the method used to generate the allocation sequence in sufficient detail to allow an assessment of whether it should produce comparable groups.

| High   |
|--------|
| Low    |
| Unsure |
|        |

#### Comments

Enter comments about your judgement

#### Sauvegarder et envoyer pour consensus

Cliquer sur *Save* régulièrement, et à chaque fermeture de l'écran d'extraction. Lorsque l'évaluation de la qualité est terminée, cliquer sur *Send for Consensus*.

Il n'est pas possible d'annuler l'envoi pour consensus, mais le formulaire est modifiable en cliquant sur *Edit*. Il est nécessaire de compléter l'extraction de données et l'évaluation de la qualité (si existante) avant d'envoyer pour consensus.

| ÷ | Asadi-Pooya 2020                                                                                                    |                                                                                                    |                        | Save Send for Cons                                  | ensus ?    |
|---|----------------------------------------------------------------------------------------------------|----------------------------------------------------------------------------------------------------|------------------------|-----------------------------------------------------|------------|
|   |                                                                                                    | Journal of the Neurological Sciences 413 (2020) 116832                                                                                                    |                        | DATA EXTRACTION QUALITY                             | ASSESSMENT |
|   | ELSEVIER                                                                                                    | Contents lists available at ScienceDirect Journal of the Neurological Sciences journal homenage: www.elsevier.com/locate/ins                                                   | SCIENCES               | General information                                 |            |
|   | Review Article                                                                                                    | Journal Honepager The Hose Force Annual Contractory in                                                                                                    | 22                     | Title<br>Information that I want my extractors to k | know       |
|   | Central nervous syste<br>Ali A. Asadi-Pooya <sup>a,b,+</sup> , Lei                                                                                | m manifestations of COVID-19: A systematic review                                                                                                    | Checke By<br>upplieden |                                                     |            |
|   | * Epilepsy Research Center, Shiraz University oj<br>* Jefferson Comprehensive Epilepsy Center, Dep<br>* Skull Base Research Center, Loghman Hakim | Medical Sciences, Shiraz, Iran<br>uraneme of Neurology, Thomus Afferson University, Philadelphia, USA<br>Beoglial, Shahd Beheshii University of Medical Sciences, Tehran, Iran |                        | Lead author contact details                         | F          |
| _ | ARTICLE INFO                                                                                                    | A B S T R A C T                                                                                                    |                        |                                                     |            |